# Система «iBank 2»

# Руководство по работе с USB-токенами и смарт-картами «iBank 2 Key»

Руководство пользователя

Версия 2.0.23

# Содержание

| Предисловие                                                            | 2  |
|------------------------------------------------------------------------|----|
| Общие сведения о персональных аппаратных криптопровайдерах             | 3  |
| Общие сведения о USB-токенах «iBank 2 Key»                             | 4  |
| Общие сведения о смарт-картах «iBank 2 Key»                            | 5  |
| Подготовка «iBank 2 Key» к работе                                      | 5  |
| Установка драйвера для «iBank 2 Key» для Windows                       | 5  |
| Настройка ПО для USB-токенов и картридеров для Linux                   | 9  |
| Установка драйвера для «iBank 2 Key» для MacOS                         | 9  |
| Работа с USB-токенами и смарт-картами «iBank 2 Key»                    | 13 |
| Эксплуатация и хранение USB-токенов, смарт-карт и картридеров          | 13 |
| Использование USB-токенов и смарт-карт «iBank 2 Key» при регистрации в |    |
| системе «iBank 2»                                                      | 14 |
| Администрирование USB-токенов и смарт-карт «iBank 2 Key»               | 16 |
| Вход в систему «iBank 2»                                               | 20 |
| Подтверждение документов в Internet-Банкинге для частных клиентов      | 21 |

# Предисловие

Настоящий документ является руководством по использованию персональных аппаратных криптопровайдеров «iBank 2 Key» в системе электронного банкинга «iBank 2». Устройства «iBank 2 Key» имеют два варианта исполнения – USB-токен и смарт-карта.

В разделе **Общие сведения о персональных аппаратных криптопровайдерах** подробно рассмотрено назначение USB-токенов и смарт-карт «iBank 2 Key» и представлена информация об их совместимости с различными OC.

Информация об использовании USB-токенов и смарт-карт «iBank 2 Key» и необходимые действия для обеспечения их корректной работы представлена в разделах:

- Установка драйвера для «iBank 2 Key» для Windows;
- Настройка ПО для USB-токенов и картридеров для Linux;
- Установка драйвера для «iBank 2 Key» для MacOS;

В разделе Эксплуатация и хранение USB-токенов, смарт-карт и картридеров описаны меры по обеспечению сохранности и надежности этих электронных устройств.

Применение USB-токенов и смарт-карт «iBank 2 Key» при работе с системой «iBank 2» подробно рассмотрено в разделах:

- Использование USB-токенов и смарт-карт «iBank 2 Key» при регистрации в системе «iBank 2»;
- Администрирование USB-токенов и смарт-карт «iBank 2 Key»;
- Подтверждение документов в Internet-Банкинге для частных клиентов.

# Общие сведения о персональных аппаратных криптопровайдерах

Персональные аппаратные криптопровайдеры «iBank 2 Key» генерируют ключ ЭП внутри себя, обеспечивают их защищенное неизвлекаемое хранение и формируют ЭП под электронными документами внутри устройства.

Главное достоинство «iBank 2 Key» — защищенное хранение и неизвлекаемость (невозможность считывания) ключа ЭП. Ни разработчик, ни владелец, ни злоумышленник не могут никакими способами считать ключ ЭП из устройства.

В «iBank 2 Key» реализованы следующие криптографические функции:

- аппаратный криптографически стойкий генератор случайных чисел;
- генерация ключа ЭП и ключа проверки ЭП;
- формирование и проверка ЭП по ГОСТ Р34.10-2001 (эллиптические кривые);
- генерация ключей шифрования;
- шифрование и расшифрование в соответствии с ГОСТ 28147-89;
- формирование и проверка имитовставки (последовательности данных фиксированной длины, получаемой по определенному правилу из открытых данных и секретного ключа и добавляемой к данным для обеспечения имитозащиты) в соответствии с ГОСТ 28147-89;
- вычисление хеш-функции в соответствии с ГОСТ Р34.11-94.

Формирование ЭП в соответствии с ГОСТ Р34.10-2001 происходит непосредственно внутри токена: на вход «iBank 2 Key» принимает электронный документ, на выходе выдает ЭП под данным документом. При этом время формирования ЭП менее 0,5 сек.

Ключ ЭП генерируется самим «iBank 2 Key», хранится в защищенной памяти «iBank 2 Key» и никогда, никем и ни при каких условиях не может быть считан из «iBank 2 Key».

В «iBank 2 Key» имеется защищенная область памяти, позволяющая хранить до 63-х ключей ЭП ответственных сотрудников одного клиента или нескольких клиентов.

Поддержка «iBank 2 Key» встроена в клиентские модули Internet-Банкинга, PC-Банкинга, Центра финансового контроля, Корпоративного автоклиента. Возможна одновременная работа сразу с несколькими подключенными к компьютеру «iBank 2 Key» (актуально при работе с ЦФК).

Компания «БИФИТ» предлагает два типа персональных аппаратных криптопровайдеров: USB-токен «iBank 2 Key» (см. подраздел Общие сведения о USB-токенах «iBank 2 Key») и смарт-карта «iBank 2 Key» (см. подраздел Общие сведения о смарт-картах «iBank 2 Key»).

Использование USB-токена или смарт-карты «iBank 2 Key» делает принципиально невозможным хищение ключей ЭП, используемых при работе в системе электронного банкинга «iBank 2».

# Общие сведения о USB-токенах «iBank 2 Key»

В систему «iBank 2» встроена поддержка следующих моделей USB-токенов:

- исполнение корпуса «А» (см. рис. 1);
- исполнение корпуса «M2» (см. рис. 2);
- исполнение корпуса «В» (см. рис. 3).

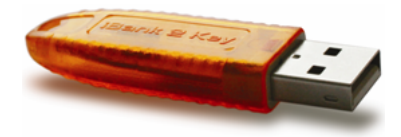

Рис. 1. USB-токен «iBank 2 Key», исполнение корпуса «А»

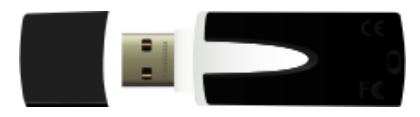

Рис. 2. USB-токен «iBank 2 Key», исполнение корпуса «M2»

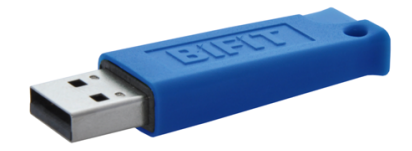

Рис. 3. USB-токен «iBank 2 Key», исполнение корпуса «В»

В настоящее время компания «БИФИТ» предлагает банкам использовать «iBank 2 Key» в исполнении «M2» и «B».

USB-токен «iBank 2 Key» (исполнение «M2», исполнение «B») — это аппаратное USBустройство в компактном пластиковом корпусе, состоящее из USB-картридера и защищенного карточного микроконтроллера ST23YL18 производства компании STMicroelectronics.

Микроконтроллер сертифицирован на соответствие стандарту ISO/IEC 15408 (common criteria) с уровнем доверия EAL5+. В микроконтроллере при производстве масочным методом «прошита» карточная операционная система российского разработчика ООО «ПрограмПарк».

В составе карточной операционной системы содержится СКЗИ «Криптомодуль С23» (разработчик – ООО «ПрограмПарк»), сертифицированное ФСБ РФ по классу КС2. Сертификат ФСБ РФ рег. № СФ/114-1511 от 08.07.2010 г.

Для использования функций токена «iBank 2 Key» в систему электронного банкинга «iBank 2» встроена поддержка вышеуказанной криптобиблиотеки.

USB-токены «iBank 2 Key» исполнение «M2», исполнение «В» предназначены для работы на следующих платформах: Windows XP/2000/2003/Vista/7, Mac OS X 10.4.8 или старше, Linux 2.6.х с использованием Java 6.

# Общие сведения о смарт-картах «iBank 2 Key»

Смарт-карта «iBank 2 Key» функционально полностью аналогична USB-токену. Единственные два отличия между смарт-картой и USB-токеном — разные интерфейсы (ISO 7816 и USB) и разные размеры устройств.

Смарт-карта «iBank 2 Key» подключается к компьютеру через CCID-совместимый картридер — внешнее USB-устройство для осуществления операций чтения со смарт-карты (см. рис. 4).

В операционных системах Windows Vista/7, Mac OS X картридер не требует установки дополнительного ПО и распознается в ОС автоматически.

В других операционных системах семейства Windows требуется установить драйвер (см. Установка драйвера для «iBank 2 Key» для Windows).

Некоторые модели ноутбуков (Dell, HP, Lenovo) оснащены встроенными картридерами, которые могут быть использованы для работы со смарт-картой «iBank 2 Key».

Смарт-карты «iBank 2 Key» предназначены для работы на следующих платформах: Windows XP/Server 2003 SP2/Vista/7, Linux 2.6.x, Mac OS X 10.6.x с использованием Java 6, Mac OS X 10.5.x с использованием Java 5.

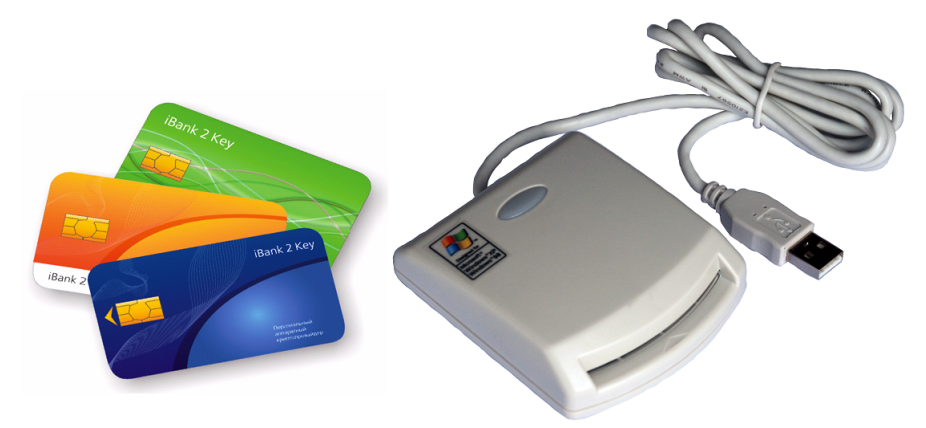

Рис. 4. Смарт-карты «iBank 2 Key» и картридер

# Подготовка «iBank 2 Key» к работе

# Установка драйвера для «iBank 2 Key» для Windows

Драйвер для «iBank 2 Key» необходим для работы с USB-токенами и смарт-картами «iBank 2 Key» в системе электронного банкинга «iBank 2».

# Внимание!

Драйвер для «iBank 2 Key» устанавливается до подключения устройства. Во время установки драйвера все приложения должны быть закрыты во избежание ошибки разделения файлов. Для установки драйвера пользователю необходимы права администратора системы.

Во избежание ошибок при установке драйвера не производите установку через Remote Desktop Protocol.

Для установки драйвера скачайте с сайта банка или с портала https://ibank2.ru установочный файл:

- для 64-битных систем https://ibank2.ru/drivers/iBank2Key-Driver-Windows-x64-1.11.exe (2,8 Мб)
- для 32-битных систем https://ibank2.ru/drivers/iBank2Key-Driver-Windows-x86-1.11.exe (2,7 Мб)

Запустите скачанный файл. На экране появится окно выбора языка установки (см. рис. 5).

| iBank 2 | Key Driver 1.11 - InstallShield Wizard 🛛 🔀 |
|---------|--------------------------------------------|
| ٹ       | Выберите нужный язык из списка.            |
|         | Русский                                    |
|         | Отмена                                     |

Рис. 5. Окно Выбор языка установки

Выберите требуемый язык установки и нажмите кнопку **ОК** для перехода к начальному окну программы установки драйвера (см. рис. 6)

| 👘 iBank 2 Key Driver 1.11 - Ins | stallShield Wizard                                                                                                    | × |
|---------------------------------|----------------------------------------------------------------------------------------------------|---|
|                                 | Вас приветствует программа установки<br>iBank 2 Key Driver 1.11                                                                                  |   |
|                                 | iBank 2 Key Driver 1.11 будет установлен на ваш<br>компьютер. Нажмите "Далее" для продолжения или<br>"Отмена" для выхода из программы установки. |   |
|                                 | < <u>Н</u> азад Далее > Отмена                                                                                                    |   |

Рис. 6. Начальное окно программы установки драйвера

Для продолжения и перехода к окну выбора каталога установки драйвера (см. рис. 7) нажмите кнопку Далее.

| 🙀 iBank 2 k                    | Key Driver 1.11 - InstallShield Wizard                                                                                      | ×                |
|--------------------------------|----------------------------------------------------------------------------------------------------|------------------|
| Папка ус<br>Нажмити<br>"Измени | т <b>ановки</b><br>е "Далее", чтобы установить в выбранную папку. Нажмите<br>ть", чтобы выбрать другую папку для установки. | ٢                |
| Ø                              | Установить iBank 2 Key Driver 1.11 в:<br>C:\Program Files\BIFIT\iBank 2 Key Driver 1.08\                                    | <u>И</u> зменить |
| InstallShield -                | < <u>Н</u> азад <u>Далее</u> >                                                                                              | Отмена           |

Рис. 7. Окно Папка установки

По умолчанию каталог установки драйвера предлагается — C:\Program Files\BIFIT\iBank 2 Key Driver 1.11\. Для изменения каталога установки нажмите кнопку Изменить и укажите требуемое место.

Для продолжения и перехода к окну выбора типа установки (см. рис. 8) нажмите кнопку **Далее**.

| 醇 iBank 2 Key Dr              | iver 1.11 - InstallShield Wizard                                                                                                    | ×      |
|-------------------------------|----------------------------------------------------------------------------------------------------|--------|
| Тип установки<br>Выбор наибол | и<br>ее подходящего типа установки.                                                                                                 | ٢      |
| Выберите тип                  | установки.                                                                                                    |        |
| • Полная                      | Будут установлены все компоненты программы. (Требуется<br>больше места на диске.)                                                   |        |
| С <u>В</u> ыборочи            | ная<br>Выбор необходимых компонентов программы и папки, в<br>которую они будут установлены. Рассчитана на опытных<br>пользователей. |        |
| InstallShield ———             | < <u>Н</u> азад Далее >                                                                                                    | Отмена |

Рис. 8. Окно Тип установки

В окне **Тип установки** поставьте флаг напротив требуемого значения и нажмите кнопку **Далее** для перехода к следующему окну программы установки (см. рис. 9).

| 📸 iBank 2 Key Driver 1.11 - InstallShi                                                                        | eld Wizard                                      |                               | ×          |
|----------------------------------------------------------------------------------------------------|-------------------------------------------------|-------------------------------|------------|
| <b>Установка программы</b><br>Программа готова к началу установк                                              | и,                                              |                               | Ľ          |
| Нажмите кнопку "Установить", чтоби<br>Чтобы просмотреть или изменить па<br>"Отмена" для выхода из программы у | ы начать устано<br>раметры устано<br>/становки. | овку.<br>вки, нажмите "Назад" | '. Нажмите |
| InstallShield                                                                                                 | < <u>Н</u> азад                                 | <u>У</u> становить            | Отмена     |

Рис. 9. Окно программы установки драйвера

При выборе типа установки **Полная** на компьютер пользователя будут установлены необходимые компоненты, обеспечивающие работу всех типов «iBank 2 Key» (смарт-карта, USB-токен исполнение корпуса «M2», «A», «B»).

При выборе типа установки **Выборочная** Вы можете определить, для какого типа «iBank 2 Key» следует установить требуемые компоненты.

Для продолжения установки драйвера нажмите кнопку Установить.

Далее необходимо дождаться окончания установки компонентов драйвера (см. рис. 10).

| 🙀 iBank 2 K                | Cey Driver 1.11 - InstallShield Wizard 📃 🗖 🎽                                                             | ( |
|----------------------------|----------------------------------------------------------------------------------------------------|---|
| <b>Установн</b><br>Установ | ка iBank 2 Key Driver 1.11 С                                                                             |   |
| B                          | Дождитесь окончания установки iBank 2 Key Driver 1.11.Это может<br>занять несколько минут.<br>Состояние: |   |
|                            |                                                                                                    |   |
| InstallShield –            | < <u>Н</u> азад Далее > Отмена                                                                           | - |

Рис. 10. Установка необходимых компонентов драйвера

В финальном окне программы установки драйвера (см. рис. 11) поставьте флаг в поле **По**казать файл readme, если Вы желаете ознакомиться с краткой информацией о «iBank 2 Key» и нажмите кнопку **Готово**.

Если Вы не желаете читать файл readme, нажмите кнопку **Готово** для выхода из программы установки драйвера. После установки Вам необходимо перезагрузить Ваш компьютер для обновления системных файлов.

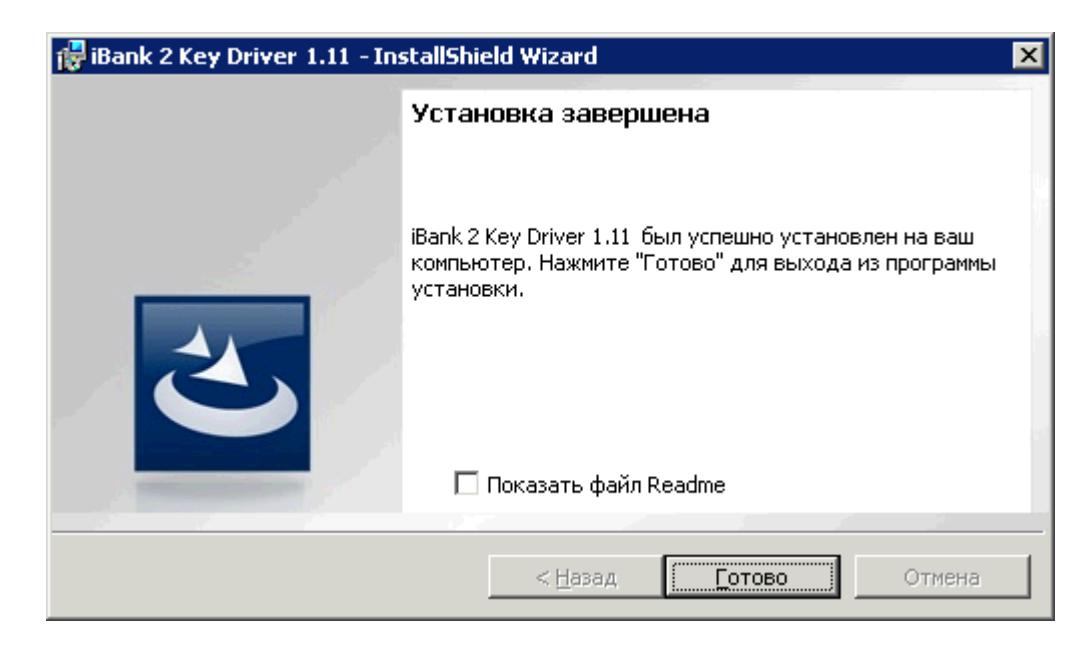

Рис. 11. Окно завершения программы установки драйвера

# Настройка ПО для USB-токенов и картридеров для Linux

Для работы USB-токенов «iBank 2 Key» и картридера в среде Linux выполните следующие действия:

- 1. В зависимости от архитектуры Вашей ОС скачайте с сайта банка или с портала «iBank2.RU» архив:
  - для 64-битных систем https://ibank2.ru/drivers/iBank2Key-Driver-Linux-x64-1.07.sh.gz (152 Кб)
  - для 32-битных систем https://ibank2.ru/drivers/iBank2Key-Driver-Linux-x86-1.07.sh.gz (137 Кб)
- 2. В Вашей ОС проверьте наличие запущенного демона pcscd (PC/SC Smart Card Daemon) для pcsc-lite (программное обеспечение для доступа к смарт-картам) и библиотеки libccid.
- 3. Разархивируйте архив и запустите скрипт iBank2Key-Driver-Linux-\*\*\*.sh, где \*\*\* обозначение разрядности архитектуры ОС.

В результате исполнения скрипта библиотеки и конфигурационные файлы, необходимые для работы «iBank 2 Key», будут скопированы из архива в требуемые каталоги ОС.

# Установка драйвера для «iBank 2 Key» для MacOS

Для работы USB-токенов «iBank 2 Key» в среде MacOS требуется установить драйвер «iBank 2 Key».

# Внимание!

Драйверы USB-токена «iBank 2 Key» устанавливаются до подключения устройства.

Для установки драйвера скачайте и распакуйте ZIP-архив с портала «iBank2.RU»: https://ibank2.ru/drivers/iBank2Key-Driver-MacOSX-2.13.pkg, 269 Кбайт.

Запустите инсталлятор iBank2Key Driver.

На экране отобразится стартовое окно инсталлятора (см. рис. 12).

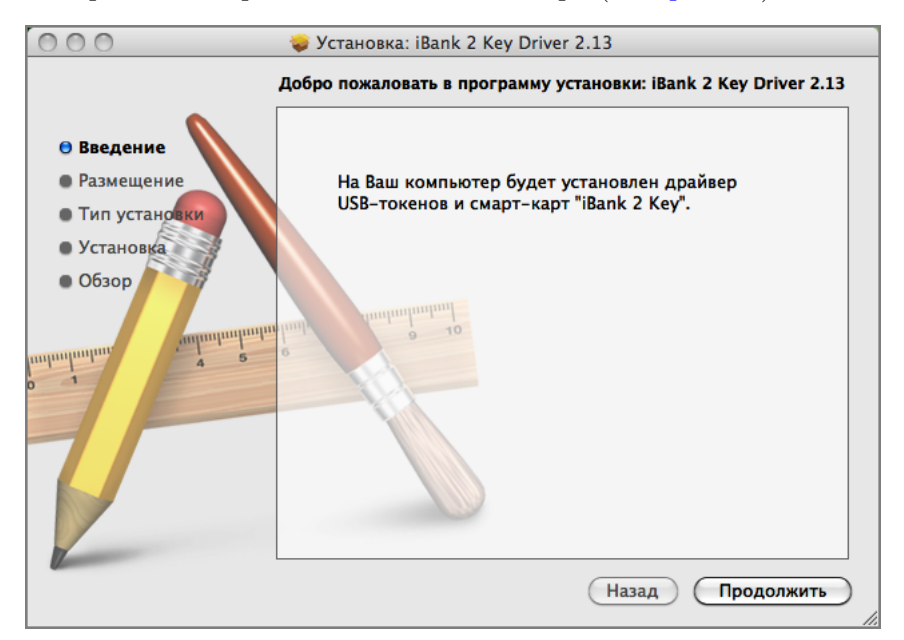

Рис. 12. Окно Установка: iBank 2 Key Driver 2.13. Введение

Для продолжения и перехода к шагу выбора типа установки драйвера (см. рис. 13) нажмите кнопку **Продолжить**.

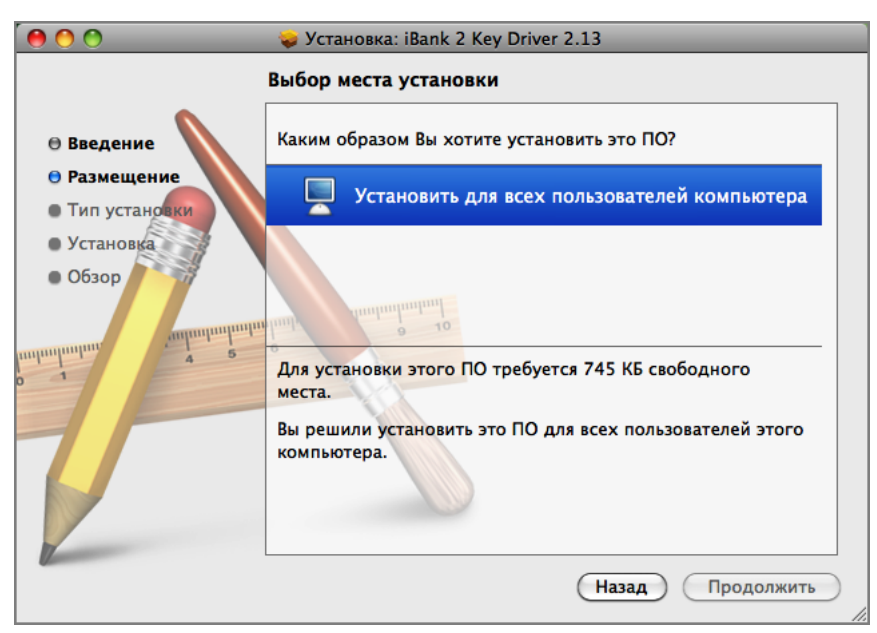

Рис. 13. Окно Установка: iBank 2 Key Driver 2.13. Размещение

Для определения списка пользователей, для которых необходимо установить драйвер, нажмите на соответствующую строку окна.

Для продолжения и перехода к шагу выбора места установки драйвера (см. рис. 14) нажмите кнопку **Продолжить**.

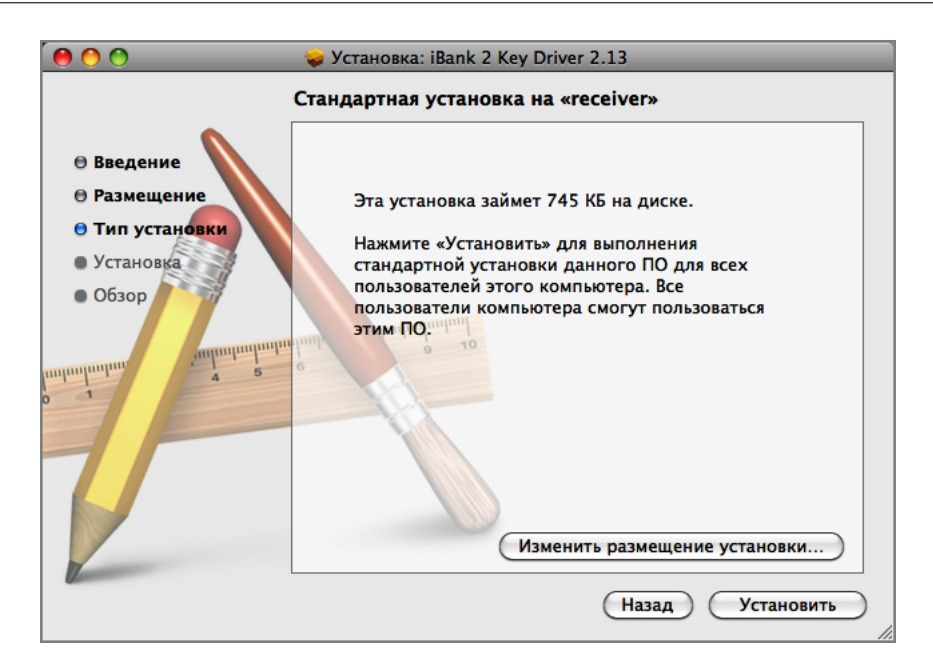

Рис. 14. Окно Установка: iBank 2 Key Driver 2.13. Тип установки

Для изменения каталога установки нажмите кнопку **Изменить размещение установ**ки... и укажите требуемое место.

Нажмите кнопку **Установить** для выполнения стандартной установки драйвера. На экране отобразится информация о ходе процесса установки (см. рис. 15), после завершения которой необходимо перезагрузить компьютер для обновления системных файлов. Для этого нажмите кнопку **Перезагрузить** (см. рис. 16).

| 000                                                                                                    | 🥪 Установка: iBank 2 Key Driver 2.13                                                                         |
|----------------------------------------------------------------------------------------------------|----------------------------------------------------------------------------------------------------|
| <ul> <li>Введение</li> <li>Размещение</li> <li>Тип установки</li> <li>Установка</li> <li>Обзор</li> </ul> | Установка: iBank 2 Key Driver 2.13 Устанавливаю: iBank 2 Key Driver 2.13 Регистрация обновленных компонентов |
|                                                                                                    | Оставшееся время: Около минуты<br>Назад Продолжить                                                           |

Рис. 15. Окно Установка: iBank 2 Key Driver 2.13. Установка

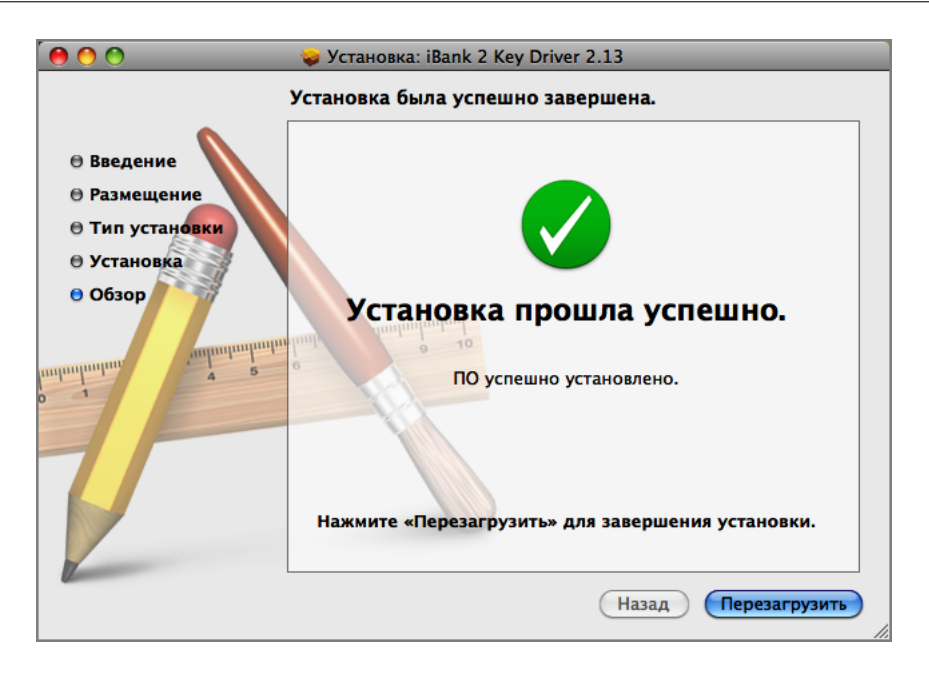

Рис. 16. Окно Установка: iBank 2 Key Driver 2.13. Обзор

Для корректной работы Java-аплетов системы «iBank 2» в среде MacOS необходимо использовать версию Java 1.6.

Выбор версии аплетов Java для MacOS осуществляется в Finder/Программы/Служебные программы/Java/Настройки Java (см. рис. 17).

| Основные Безопасность Сеть Дополнительно<br>Запускать апплеты: • В собственном процессе                                      |                                             |                                   | гройки Java          | Hac                    |                                          | 0 0   |
|----------------------------------------------------------------------------------------------------|---------------------------------------------|-----------------------------------|----------------------|------------------------|------------------------------------------|-------|
| Запускать апплеты: 💿 В собственном процессе                                                                                  |                                             | ополнительно                      | ость Сеть До         | сновные Безопасно      |                                          |       |
|                                                                                                    | Запускать апплеты: 💽 В собственном процессе |                                   |                      |                        |                                          |       |
| 🕖 В процессе браузера                                                                                                    |                                             | 🔘 В процессе браузера             |                      |                        |                                          |       |
| Стандартный, более совместимый                                                                                               |                                             | имый                              | гный, более совмести | Стандар                |                                          |       |
|                                                                                                    |                                             |                                   |                      |                        |                                          |       |
| Программы Java, апплеты и инструменты командной строки используют этот порядок для определения первой<br>совместимой версии. |                                             | от порядок для определения первой | гроки используют это | нструменты командной с | аммы Java, апплеты и и<br>стимой версии. | Прогр |
|                                                                                                    |                                             | Duraus (                          | T 110                | 8                      | the second second                        | D     |
| вкл. имя поставщик пипци версия                                                                                              |                                             | Версия                            | Типції               | Поставщик              | ИМЯ                                      | вкл.  |
| Java SE 6 Арріе іпс. 64-бит 1.6.0_24-b07-334                                                                                 |                                             | 1.6.0_24-b07-334                  | 64-6ИТ               | Apple Inc.             | Java SE 6                                |       |
| ✓ Java SE 6 Apple Inc. 32-бит 1.6.0_24-b07-334                                                                               |                                             | 1.6.0_24-b07-334                  | 32-бит               | Apple Inc.             | Java SE 6                                |       |
|                                                                                                    |                                             |                                   |                      |                        |                                          |       |
| Измените порядок перетягиванием                                                                                              |                                             | em l                              | ядок перетягивание   | Измените пор           |                                          |       |
| Параметры Настройки по умолнанию                                                                                             | G                                           |                                   |                      |                        |                                          |       |
| Пастронки по умолчанию                                                                                                    |                                             |                                   |                      |                        |                                          |       |
| В браузерах и программах Java изменения вступают в силу при следующем открытии.                                              |                                             |                                   |                      |                        |                                          |       |

Рис. 17. Окно Выбора версии аплетов Java

# Работа с USB-токенами и смарт-картами «iBank 2 Key»

# Эксплуатация и хранение USB-токенов, смарт-карт и картридеров

USB-токены, смарт-карты и картридеры являются чувствительными электронными устройствами. При их хранении и эксплуатации пользователю необходимо соблюдать ряд правил и требований, при нарушении которых указанные устройства могут выйти из строя.

Следующие правила эксплуатации и хранения обеспечат длительный срок службы USBтокенов, смарт-карт и картридеров, а также сохранность конфиденциальной информации пользователя.

- Необходимо оберегать USB-токены, смарт-карты и картридеры от сильных механических воздействий (падения с высоты, сотрясения, вибрации, ударов и т.п.).
- USB-токены, смарт-карты и картридеры необходимо оберегать от воздействия высоких и низких температур. При резкой смене температур (вносе охлажденного устройства с мороза в теплое помещение) не рекомендуется использовать USB-токен, смарт-карту или картридер в течение 3 часов во избежание повреждений из-за сконденсированной на электронной схеме влаги. Необходимо оберегать USB-токены, смарт-карты и картридеры от попадания на них прямых солнечных лучей.
- Необходимо оберегать USB-токены, смарт-карты и картридеры от воздействия влаги и агрессивных сред.
- Недопустимо воздействие на USB-токены, смарт-карты и картридеры сильных магнитных, электрических или радиационных полей, высокого напряжения и статического электричества.
- При подключении USB-токена или картридера к компьютеру не прилагайте излишних усилий.
- USB-токен в нерабочее время необходимо всегда держать закрытым во избежание попадания на разъем USB-токена пыли, грязи, влаги и т.п. При засорении разъема токена нужно принять меры для его очистки. Для очистки корпуса и разъема используйте сухую ткань. Использование воды, растворителей и прочих жидкостей недопустимо.
- Не разбирайте USB-токены, смарт-краты и картридеры это ведет к потере гарантии!
- Необходимо избегать скачков напряжения питания компьютера и USB-шины при подключенном USB-порте, а также не извлекать токен или картридер из USB-порта во время записи и считывания. Запрещается извлекать смарт-карту из картридера во время процедуры записи и считывания.
- В случае неисправности или неправильного функционирования USB-токенов, смарт-карт или картридера обращайтесь в Банк.

# Важно! \_

- 1. Не передавайте USB-токены и смарт-карты третьим лицам! Не сообщайте третьим лицам пароли от ключей ЭП!
- 2. Подключайте USB-токен или смарт-карту к компьютеру только на время работы с системой «iBank 2».
- 3. В случае утери (хищения) или повреждения USB-токена или смарт-карты немедленно свяжитесь с банком.

# Использование USB-токенов и смарт-карт «iBank 2 Key» при регистрации в системе «iBank 2»

Процесс предварительной регистрации корпоративных клиентов осуществляется в соответствующих APMax (Internet-Банкинг, PC-Банкинг, ЦФК-Онлайн), банковских сотрудников — в APM **«Регистратор для банковских сотрудников»**. Для осуществления регистрации подключитесь к Интернету, запустите Web-браузер и перейдите на страницу для клиентов или для сотрудников банка системы «iBank 2» Вашего банка.

На странице входа клиентов, сотрудников банка системы «iBank 2» выберите соответствующий пункт: Обслуживание корпоративных клиентов, Центр финансового контроля Онлайн или Предварительная регистрация банковских сотрудников, в результате чего сначала загрузится html-страница, содержащая краткое описание процедуры регистрации нового клиента или сотрудника, а через 15 — 30 секунд (в зависимости от скорости доступа к Интернету) загрузится соответствующий АРМ.

Подключите USB-токен или картридер со вставленной смарт-картой «iBank 2 Key» к USB-порту компьютера.

Пройдите все этапы регистрации. На восьмом шаге (корпоративный клиент) или на четвертом шаге (банковский сотрудник) в качестве Хранилища ключей выберите из списка пункт **USB-токен или смарт-карта** (см. рис. 18, рис. 19).

| 📔 Новый клиент - Inte          | ernet-Банкинг для корпоративных клиентов                                                                                            | × |
|--------------------------------|----------------------------------------------------------------------------------------------------|---|
| Документы Настройн             | си Помощь                                                                                                    |   |
| Q 🛛 🤌                          |                                                                                                    |   |
| <u>69</u>                      | Регистрация нового клиента                                                                                                    |   |
| M                              | Шаг 8 из 11.                                                                                                    |   |
| Новый клиент                   | Новый ключ ЭП должен быть добавлен в Хранилище ключей.<br>В одном Хранилище может содержаться несколько ключей ЭП                   |   |
| R                              | Укажите полный путь к файлу или серийный номер USB-токена с Хранилищем ключей<br>Если Хранилище не существует, будет создано новое. |   |
| Новый ключ ЭП                  | USB-токен или смарт-карта 🔻                                                                                                    |   |
|                                | 06FD213968284A Выбрать                                                                                                    |   |
| Администрирование<br>ключей ЭП | — Назад Вперед 🗼 Завершить 💥                                                                                                    |   |
| 🔿 Получение ресурса            | :: Готово (0.015 с.)                                                                                                    |   |

Рис. 18. APM «Internet-Банкинг для корпоративных клиентов». Предварительная регистрация. Шаг 8 из 11

| 📔 Регистратор для ба           | анковских сотрудников                                                                                                    |
|--------------------------------|----------------------------------------------------------------------------------------------------|
| Помощь                         |                                                                                                    |
| ССС И СОТРУДНИК                | Регистрация новых ключей ЭП<br>Шаг 4 из 7.                                                                                                    |
| Ковый ключ ЭП                  | Новый ключ ЭП должен быть добавлен в Хранилище ключей.<br>В одном Хранилище может содержаться несколько ключей ЭП<br>Укажите полный путь к файлу или серийный номер USB-токена с Хранилищем ключей.<br>Если Хранилище не существует, будет создано новое. |
|                                | USB-токен или смарт-карта <del>▼</del><br>06FD213968284A Выбрать                                                                                                    |
| Администрирование<br>ключей ЭП | — Назад Вперед 中 Завершить 🗙                                                                                                    |
| 🔿 Получение ресурса            | : Готово (0.454 с.)                                                                                                    |

# Рис. 19. АРМ «Регистратор для банковских сотрудников». Предварительная регистрация. Шаг 4 из 7

На следующих шагах регистрации Вам необходимо ввести наименование и пароль к создаваемому ключу ЭП.

Если при вводе наименования ключа в Хранилище ключей уже существует ключ с таким наименованием, то в этом случае перезаписи ключа не произойдет, о чем Вам будет выдано соответствующее предупреждение (см. рис. 20). В этом случае необходимо либо присвоить другое наименование ключу, либо предварительно удалить ненужный ключ из Хранилища (см. Администрирование USB-токенов и смарт-карт «iBank 2 Key»).

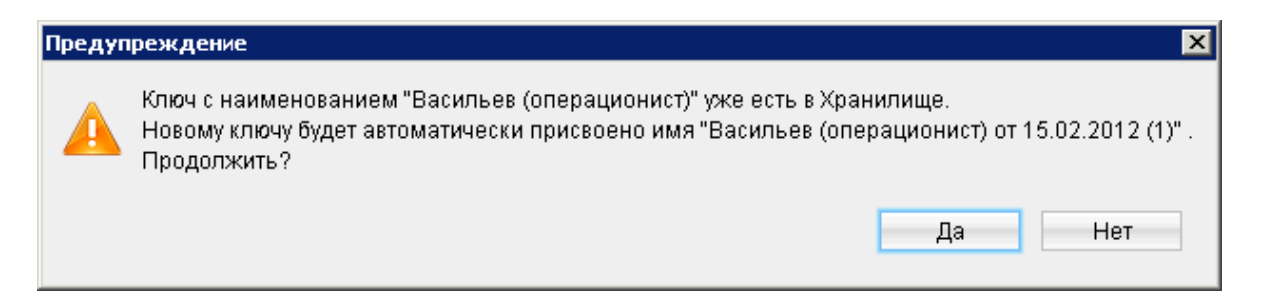

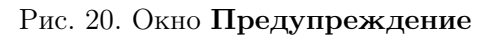

# Примечание: \_

В одном USB-токене или смарт-карте «iBank 2 Key» может содержаться до 63-х ключей ЭП ответственных сотрудников разных корпоративных клиентов, обслуживаемых в разных банках с разными экземплярами системы «iBank 2».

# Важно! \_\_\_\_

Для того чтобы Ваш пароль был безопасным:

- пароль не должен состоять из одних цифр (так его легче подсмотреть из-за спины);
- пароль не должен быть слишком коротким и состоять из символов, находящихся на одной линии на клавиатуре;
- пароль должен содержать в себе как заглавные, так и строчные буквы, цифры и знаки препинания;
- пароль не должен быть значимым словом (Ваше имя, дата рождения, девичья фамилия жены и т.д.), которое можно легко подобрать или угадать.

### Важно! \_\_\_\_

Неправильно ввести пароль к ключу ЭП, который находится на USB-токене или смарткарте «iBank 2 Key», можно не более 15 раз подряд. После этого ключ ЭП блокируется навсегда.

# Администрирование USB-токенов и смарт-карт «iBank 2 Key»

Возможны следующие действия с «iBank 2 Key» и ключами ЭП:

- 1. Задание PIN-кода доступа к USB-токенам и смарт-картам «iBank 2 Key»;
- 2. Печать сертификата ключа проверки ЭП;
- 3. Смена пароля для доступа к ключу ЭП;
- 4. Смена наименования ключа ЭП;
- 5. Удаление ключа ЭП.

Администрирование USB-токенов и смарт-карт «iBank 2 Key» осуществляется:

- корпоративными клиентами в Internet-Банкинге, РС-Банкинге, ЦФК-Онлайн;
- частными клиентами в Internet-Банкинге для частных клиентов;
- сотрудниками банка в АРМ «Регистратор для банковских сотрудников».

#### Корпоративные клиенты

- 1. Запустите соответствующий АРМ и перейдите в раздел Ключи ЭП/Администрирование ключей ЭП.
- 2. Укажите тип хранилища ключей ЭП USB-токен или смарт-карта.
- 3. В поле выбора USB-токенов и смарт-карт отобразится серийный номер подключенного к компьютеру устройства. При необходимости Вы можете выбрать другое подключенное устройство, нажав кнопку **Выбрать**. Под серийным номером отобразится список ключей ЭП (см. рис. 21);
- 4. Выберите ключ ЭП и для выполнения необходимого действия нажмите соответствующую кнопку (на стр. 19 см. возможные действия с ключами ЭП).

| 📔 Открытое акционерное общество "БИФИТ" - Internet-Банкинг для корпоративных клиентов 📃 🗆 🗙                                                                                                    |                                                                                                    |  |  |  |
|----------------------------------------------------------------------------------------------------|----------------------------------------------------------------------------------------------------|--|--|--|
| Документы Настройки Сервис Помощь                                                                                                    | ,                                                                                                    |  |  |  |
| 🦄 🖻 😳 🖻 🖉 🖷                                                                                                    |                                                                                                    |  |  |  |
| <ul> <li>Рублевые документы</li> <li>Валютные документы</li> <li>Валютные документы</li> <li>Тотзывы</li> <li>Отзывы</li> <li>Письма</li> <li>Выгодоприобретатели</li> <li>Выписки</li> <li>Приложение к валютной выписке</li> <li>Оборотно-сальдовая ведомость</li> <li>Отчет по лимитам</li> <li>Коджетирование</li> </ul> | Администрирование ключей ЭП<br>Укажите тип хранилища ключей ЭП<br>Ключ на диске<br>USB-токен или смарт-карта<br>ОбFD213968284A<br>Наименование ключа<br>Добровой М.Е. |  |  |  |
| <ul> <li>Я Договоры</li> <li>Зарплатный проект</li> <li>Справочники</li> <li>Справочники</li> <li>Справочники</li> <li>Сеансы работы</li> <li>Ключи ЭП</li> <li>Информация о ключах ЭП</li> <li>Новый ключ ЭП</li> <li>Администрирование ключей ЭП</li> <li>Помощь</li> </ul>                                                | Сменить PIN Печать Сменить пароль Переименовать Удалить<br>Назад Вперед                                                                                               |  |  |  |
| 😳 Получение ресурса: Готово (0.015 с.)                                                                                                    |                                                                                                    |  |  |  |

# Рис. 21. APM «Internet-Банкинг для корпоративных клиентов». Администрирование ключей ЭП

# Частные клиенты

- 1. Перейдите в раздел Управление ключами ЭП.
- 2. Подключите USB-токен «iBank 2 Key» к USB-порту компьютера или вставьте смарт-карту в подключенный к компьютеру картридер.
- 3. Выберите необходимое действие, нажав соответствующую ссылку (см. рис. 22).
- 4. Осуществится переход на страницу с выбранным действием. В поле выбора USB-токенов и смарт-карт отобразится серийный номер подключенного к компьютеру устройства. При необходимости вы можете выбрать другое подключенное устройство. Под серийным номером станет доступен выпадающий список ключей ЭП в выбранном Хранилище, где необходимо выбрать требуемый ключ ЭП и выполнить соответствующее действие (на стр. 19 см. возможные действия с ключами ЭП).

| Internet-Банкинг                                          | Стартовая страница > Настройка > Управление ключами ЭП             |  |  |  |  |
|-----------------------------------------------------------|--------------------------------------------------------------------|--|--|--|--|
| 💻 Стартовая страница                                      | Управление ключами ЭП Посмотреть справку Ф                         |  |  |  |  |
| 🗄 🎫 Счета и карты                                         |                                                                    |  |  |  |  |
| 🖽 🖨 Переводы                                              | Здесь Вы можете создавать новые ключи ЭП, а также администрировать |  |  |  |  |
| 🗉 🧼 Платежи                                               |                                                                    |  |  |  |  |
| 🗄 % Кредиты                                               | уже существующие ключи ЭП.                                         |  |  |  |  |
| 🖽 🛸 Депозиты                                              |                                                                    |  |  |  |  |
| 🗄 🖂 Почта                                                 | Создать ключи ЭП                                                   |  |  |  |  |
| 🖽 🛋 Справочники                                           | <u>Экспортировать сертификат в RTF</u>                             |  |  |  |  |
| 🗆 🔤 Настройка                                             | Сменить пароль                                                     |  |  |  |  |
| <ul> <li>Мои данные</li> </ul>                            | Customer DIN                                                       |  |  |  |  |
| <ul> <li>Уведомления</li> </ul>                           |                                                                    |  |  |  |  |
| <ul> <li>Параметры входа в систему</li> </ul>             | Переименовать ключ                                                 |  |  |  |  |
| • Управление ключами ЭП                                   | Удалить ключ                                                       |  |  |  |  |
| <ul> <li>Регистрация карты одноразов 💦 паролей</li> </ul> |                                                                    |  |  |  |  |
| 👙 Техподдержка                                            |                                                                    |  |  |  |  |
| 📀 Документация                                            |                                                                    |  |  |  |  |
| • Доступ в ІВ                                             |                                                                    |  |  |  |  |
| • Механизмы защиты                                        |                                                                    |  |  |  |  |
| 🏥 О банке                                                 |                                                                    |  |  |  |  |

Рис. 22. APM «Internet-Банкинг для частных клиентов». Управление ключами ЭП

### Банковские сотрудники

- 1. Запустите АРМ «Регистратор для банковских сотрудников» и выберите пункт Администрирование ключей ЭП (см. рис. 23).
- 2. Укажите тип хранилища ключей ЭП **USB-токен или смарт-карта**.
- 3. В поле выбора USB-токенов и смарт-карт отобразится серийный номер подключенного к компьютеру устройства. При необходимости Вы можете выбрать другое подключенное устройство, нажав кнопку **Выбрать**. Под серийным номером отобразится список ключей ЭП в выбранном Хранилище;
- 4. Выберите ключ ЭП и для выполнения необходимого действия нажмите соответствующую кнопку (на стр. 19 см. возможные действия с ключами ЭП).

| 📔 Регистратор для ба                   | энковских сотрудников                                                                                        |  |  |  |  |  |
|----------------------------------------|----------------------------------------------------------------------------------------------------|--|--|--|--|--|
| Помощь                                 |                                                                                                    |  |  |  |  |  |
| 2                                      | Администрирование ключей ЭП<br>Укажите тип хранилища ключей ЭП                                               |  |  |  |  |  |
| Новый сотрудник                        | 🛞 Ключнадиске                                                                                                |  |  |  |  |  |
| Норый клича Э.П.                       | USB-токен или смарт-карта     06FD213968284A     Выбрать     Наименование ключа     1                        |  |  |  |  |  |
| Администрирование ключей ЭП            | Васильев (операционист)<br>Сменить PIN Печать Сменить пароль Переименовать Удалить<br>Назад Вперед Завершить |  |  |  |  |  |
| © Получение ресурса: Готово (0.094 с.) |                                                                                                    |  |  |  |  |  |

Рис. 23. АРМ «Регистратор для банковских сотрудников

# Задание PIN-кода доступа к USB-токенам и смарт-картам «iBank 2 Key»

Для обеспечения дополнительной защиты от несанкционированного доступа к ключам ЭП, хранящимся на USB-токене или смарт-карте «iBank 2 Key», реализована возможность задавать PIN-код доступа к «iBank 2 Key».

При обращении к «iBank 2 Key» с заданным PIN-кодом отсутствует возможность получения списка ключей «iBank 2 Key» и каких-либо действий с ними, до момента ввода корректного PIN-кода.

PIN-код к «iBank 2 Key», если он установлен, запрашивается у пользователя при выполнении следующих действий:

- аутентификация в Internet-Банкинге;
- обращение к «iBank 2 Key» в случае его отключения и последующего подключения;
- обращение к «iBank 2 Key» в ходе администрирования ключей ЭП ;
- подпись документов и синхронизация данных с банком во время работы в РС-Банкинге.

Для назначения PIN-кода выберите в списке требуемый ключ ЭП и нажмите кнопку Сменить PIN (Internet-Банкинг, PC-Банкинг, ЦФК-Онлайн, регистратор банковских сотрудников) или ссылку <u>Сменить PIN</u> (web-интерфейс частных клиентов), дважды введите новое значение PIN-кода и нажмите кнопку Принять или Сменить PIN.

PIN-код должен состоять не менее чем из 6 символов и может содержать любую комбинацию из букв, цифр и знаков препинания (рекомендации по организации парольной защиты см. на стр. 16).

Назначенный PIN-код к «iBank 2 Key» удалить нельзя, его можно лишь сменить.

Важно! \_

Неправильно ввести PIN-кода доступа к «iBank 2 Key» можно не более 15 раз подряд. После этого «iBank 2 Key» блокируется для использования.

# Печать сертификата ключа проверки ЭП

Выберите в списке требуемый ключ ЭП и нажмите кнопку **Печать** или ссылку Экспортировать сертификат в **RTF**. Укажите пароль для доступа к ключу ЭП. Нажмите кнопку **Принять** или Экспортировать сертификат в **RTF**.

#### Смена пароля для доступа к ключу ЭП

Выберите в списке требуемый ключ ЭП и нажмите кнопку Сменить пароль или ссылку <u>Сменить пароль</u>. Укажите текущий пароль ключа ЭП и дважды новый пароль. Нажмите кнопку Принять или Сменить пароль.

# Смена наименования ключа ЭП

Выберите в списке требуемый ключ ЭП и нажмите кнопку **Переименовать** или ссылку **Переименовать ключ**. Укажите пароль для доступа к ключу ЭП и новое наименование ключа ЭП в Хранилище ключей. Нажмите кнопку **Принять** или **Переименовать ключ**.

# Удаление ключа ЭП

### Внимание! \_

Если ключ ЭП удалить из Хранилища ключей, восстановить его будет невозможно. Поэтому удалять можно ключи, которые в дальнейшем не будут использоваться при работе с системой (ключи с истекшим сроком действия, скомпрометированные ключи и т.д.).

Выберите в списке требуемый ключ ЭП и нажмите кнопку **Удалить** или ссылку **Удалить ключ**. Укажите пароль для доступа к ключу ЭП. После нажатия кнопки **Принять** или **Удалить ключ** ключ будет безвозвратно удален из Хранилища ключей.

# Вход в систему «iBank 2»

Для загрузки APMa корпоративных клиентов (Internet-Банкинг, PC-Банкинг, ЦФК-Онлайн), «Операционист» или «Администратор банка/филиала» подключитесь к Интернету, запустите Web-браузер и перейдите на страницу для клиентов или для сотрудников банка системы «iBank 2» Вашего банка.

Подключите USB-токен «iBank 2 Key» к USB-порту компьютера или вставьте смарт-карту в подключенный к компьютеру картридер.

На главной странице «iBank 2» выберите необходимый для Вас пункт: Обслуживание корпоративных клиентов, Центр финансового контроля Онлайн, Банковский операционист или Банковский администратор в результате чего сначала загрузится стартовая html-страница, а через 15 – 30 секунд (в зависимости от скорости доступа к Интернету) загрузится запрашиваемый АРМ.

Первое окно APM, **Вход в систему**, предназначенное для аутентификации пользователя представлено на рис. 24.

| 🔞 Вход в систему                           |                           |          |  |  |  |
|--------------------------------------------|---------------------------|----------|--|--|--|
| iE                                         | Bank                      | <b>2</b> |  |  |  |
| Тип хранилища:                             | USB-токен или смарт-карта |          |  |  |  |
| Идентификатор:                             | 0606633968284A            | Обновить |  |  |  |
| Ключ:                                      | Добровой М.Е.             | ₹        |  |  |  |
| Пароль:                                    |                           |          |  |  |  |
| Язык:                                      | русский 🗢                 |          |  |  |  |
| Настройки подключения                      |                           |          |  |  |  |
| 🔅 Используется ПБЗИ "Крипто-Си" Версия 2.0 |                           |          |  |  |  |
| + Новый клиент Вход Помощь                 |                           |          |  |  |  |

Рис. 24. Окно Вход в систему. Аутентификация в iBank 2

В этом окне необходимо выполнить следующие действия:

- В поле Тип хранилища выберите USB-токен или смарт-карта. В поле Идентификатор отобразится серийный номер выбранного USB-токена или смарт-карты.
- При использовании USB-токена или смарт-карты, к которым задан PIN-код, после их выбора на предыдущем шаге появляется окно для ввода PIN-кода (см. рис. 25).

| Вход в систему Харана и Карана и Кара |                                                        |                             |  |  |  |  |  |
|----------------------------------------------------------------------------------------------------|--------------------------------------------------------|-----------------------------|--|--|--|--|--|
| Тип храни,                                                                                                    | пища:                                                  | USB-токен или смарт-карта 🗧 |  |  |  |  |  |
| Идентифи                                                                                                    | катор:                                                 | С033А1888060В8 Обновить     |  |  |  |  |  |
| Ключ:                                                                                                    | Храни.                                                 | лище ключей ЭП 🛛 🔀          |  |  |  |  |  |
| Пароль:                                                                                                    | Введите PIN-код для хранилища ключей "C033A1888060B8". |                             |  |  |  |  |  |
| Язык:                                                                                                    | PIN-к                                                  | рд:                         |  |  |  |  |  |
|                                                                                                    |                                                        | ОК Отмена                   |  |  |  |  |  |
| 🔷 Получе,                                                                                                    |                                                        |                             |  |  |  |  |  |
| + Новы                                                                                                    | ій клие                                                | нт Вход Помощь              |  |  |  |  |  |

Рис. 25. Окно Вход в систему. Аутентификация в iBank 2

- Из списка поля **Ключ** выберите наименование ключа ЭП. Укажите **Пароль** для доступа к выбранному ключу. При вводе пароля учитываются язык (русский/английский) и регистр (заглавные/прописные буквы).
- Если для подключения к Интернету необходимо использовать Proxy-сервер, нажмите на ссылку **Настройки подключения** и в открывшимся окне укажите адрес и порт Proxy-сервера в соответствующих полях.
- Для входа в систему нажмите кнопку Вход.

# Подтверждение документов в Internet-Банкинге для частных клиентов

Частные клиенты могут использовать USB-токены и смарт-карты «iBank 2 Key» для подписи электронных документов своей ЭП для отправки документа в банк. Функционал доступен при соответствующих настройках Internet-Банкинга.

Подпись документа в Internet-Банкинге для частных клиентов осуществляется на втором шаге создания документа. При нажатии кнопки **Отправить в банк** открывается окно **Плагина** подписи (см. на рис. 26). Для подписи и отправки документа подключите токен «iBank 2 Key» к USB-порту компьютера или вставьте смарт-карту в подключенный к компьютеру картридер — в

окне плагина в поле выбора USB-токенов и смарт-карт отобразится серийный номер, подключенного устройства. Выберите ключ ЭП, которым Вы хотите подписать документ, укажите пароль к нему и нажмите кнопку **Подписать**.

| <u>In English</u><br>БАНК XXX                                                | Infilition.                                |                                                  |                      | iBank 2 - доступный<br>везде и всегда |  |  |
|------------------------------------------------------------------------------|--------------------------------------------|--------------------------------------------------|----------------------|---------------------------------------|--|--|
| Internet-Банкинг <u>Выйти</u>                                                | Стартовая страница > <b>Платежи</b>        |                                                  |                      |                                       |  |  |
| 💻 Стартовая страница<br>🗆 🎫 Суета и карты                                    | Заявление №1 от 16.02.2011 на оплату услуг |                                                  |                      |                                       |  |  |
| <ul> <li>Выписка по счетам / картам</li> </ul>                               | Категория Оплата мобильной связи           |                                                  |                      |                                       |  |  |
| • Открытие нового счета / карты                                              | Получатель БиЛайн                          |                                                  |                      |                                       |  |  |
| • Пополнение счета / карты                                                   | Счет получателя                            | Счет получателя 40702810138180121008             |                      |                                       |  |  |
| <ul> <li>Работа с картами</li> <li></li></ul>                                | Суцина 🆓 Плагин ЭП                         |                                                  | ×                    |                                       |  |  |
| 🖂 🖛 Переводы                                                                 |                                            | Рилойст                                          |                      |                                       |  |  |
|                                                                              | скомиссия берется из средств               | вы деиствительно хотите подписа                  |                      | ть документ следующего содержания :   |  |  |
| <ul> <li>Мои платежи</li> <li>Расписацие платежей</li> </ul>                 | платежа)                                   | Название поля                                    |                      | Значение                              |  |  |
| <ul> <li>Шаблоны платежей</li> </ul>                                         | Счет/карта списания                        | Номер до                                         | кумента              | 1                                     |  |  |
| — % Кредиты                                                                  |                                            | Инн получ                                        | чателя               | 7713076301                            |  |  |
| - Условид и стории                                                           | Летали платежа                             | Имя полу                                         | чателя               | БиЛайн                                |  |  |
| • Эсловия и ставки                                                           |                                            | Счет получателя<br>Наименования банка поручаторя |                      |                                       |  |  |
| - Сформоние нового кредита                                                   | Номер телефона или счета                   | БИК банк                                         | а получателя         | 044525225                             |  |  |
|                                                                              |                                            | Номер сч                                         | ета банка получателя | 3010181040000000225                   |  |  |
|                                                                              | <u>С тарифами Банка ознакомлен и</u>       | и Сумма                                          |                      | 750.00 —                              |  |  |
| 🖽 🏊 Справочники                                                              | согласен Ф                                 | Счет отправителя                                 |                      | 4070281030000000020                   |  |  |
| 🖻 🔎 Настройка                                                                |                                            | Номер ка                                         | рты отправителя      |                                       |  |  |
| • Мои данные                                                                 | Уведомлять о состоянии заявления           | Валюта сч                                        | нета отправителя     |                                       |  |  |
| <ul> <li>Уведомления</li> </ul>                                              |                                            | Типкарте                                         | а опправителя        |                                       |  |  |
| <ul> <li>Параметры входа в систему</li> <li>Управление ключами ЭП</li> </ul> | Не уведомлять                              | Тип: USB-токен или смарт ка                      |                      | рта                                   |  |  |
| <ul> <li>Регистрация карты одноразовых паролей</li> </ul>                    |                                            | Путь:                                            | 36DEC059709195       | Выбрать                               |  |  |
|                                                                              | <u>Сохранить как шаблон</u>                | Ключ:                                            | Кравченко Г.С.       | <b>•</b>                              |  |  |
| - гелподдержка                                                               |                                            | Пароль:                                          | Пароль:              |                                       |  |  |
| <ul> <li>Документация</li> <li>Доступ в IB</li> </ul>                        | Редактировать Отправи                      |                                                  | I                    |                                       |  |  |
| • механизмы защиты                                                           |                                            |                                                  | Полписан             | Отменить                              |  |  |
| 🏭 О банке                                                                    |                                            |                                                  | подписан             |                                       |  |  |

Рис. 26. Internet-Банкинг для частных клиентов. Подпись документа ЭП клиента